# Wintable Professional – F.A.Q.

#### • Na koliko računara mogu da instaliram program?

- Program se može instalirati na neograničen broj računara, ali može da funkcioniše samo na računaru u kome se nalazi HASP ključ.
- Ukoliko vam je potreban program na više računara istovremeno trebalo bi da nabavite dodatne licence ze program.

#### • Koji operativni sistemi su podržani?

MS Windows 95/98/ME/XP/2000/Vista/Win7. Ostala okruženja nisu podržana (Mac OS/Linux/Unix...)

### • Da li program moze da radi pod 64-bitnim operativnim sistemom?

- Program može da radi pod 64-bitnim sistemom.

#### Program neće da se pokrene (kada se klikne na ikonicu, ništa se ne dešava).

- 1. Ukoliko niste instalirali HASP drajver, isključite HASP ključ iz računara, instalirajte drajver, restartujte računar pa kada se podigne sistem uključite HASP ključ u računar. Ukoliko program i dalje ne radi nastavite sa korakom 4.
- 2. Probajte da restartujete računar, pa pokušajte ponovo. Ukoliko se stanje nije popravilo, nastavite sa sledećim korakom.
- 3. Proverite da li ste uključili HASP ključ u računar. Ukoliko HASP ključ nije uključen uključite ga.
- 4. Pokušajte da HASP ključ uključite u neki drugi USB port. Ukoliko je HASP ključ uključen u USB razdelnik, pokušajte da ga uključite direktno.
- 5. Proverite da li HASP ključ svetli. Ukoliko ne svetli, moguće je da USB port ne radi pokušajte da priključite neki drugi uređaj kako bi proverili ispravnost USB porta. Ukoliko HASP ključ neprestano trepće, kontaktirajte nas kako bismo Vam pomogli u rešavanju problema.
- 6. Ukoliko ste sve prethodno pokušali, i program i dalje ne radi kontaktirajte nas (moguće je da nemate instaliranu odgovarajuću verziju drajvera ili Vaš operativni sistem nije podržan od strane drajvera za HASP ključ; takođe je moguće da Vaš ključ nije ispravan, mada se to u praksi jako retko dešava).

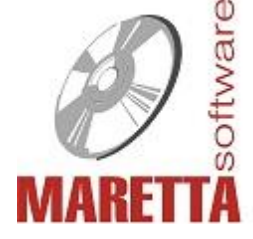

Maretta Software d.o.o. - Obrenovića 15, 11253 Sremčica tel1: +381 11 2527 006, tel2: +381 11 8015 516 e-mail: podrska@marettasoftware.com

# • 5. Program posle pokretanja izbacuje "internal error" greške.

- Preuzmite sa našeg sajta program "hasptest.exe" i pokrenite ga (računar treba da ima aktivnu konekciju ka internetu).
- Posle pokretanja sačekajte oko 20 sekundi, pa pokušajte ponovo da pokrenete program. Ukoliko program i dalje izbacuje greške, zapišite kodove grešaka i kontaktirajte nas.

# • <u>Posle pokretanja prozor za unos podataka je skroz crne boje i program ne funkcionise</u> <u>ispravno.</u>

- Izgleda da se oštetio konfiguracioni fajl "setup.dat". Pokrenite "Backup Agenta" (ikonica "Backup") i proverite da li u spisku napravljenih bekapa ima neki bekap za koji znate (prema datumu i vremenu) da je napravljen kada je program funkcionisao ispravno.
- Ukoliko nađete takav bekap desni klik na njega, pa iz padajućeg menija izaberite opciju "Vrati podatke iz bekap arhive". Otvorice Vam se prozor "Bekap baze podataka", štiklirajte opciju "Podešavanja programa" i kliknite na taster "Učitaj podatke". Program će Vas upozoriti da se akcija ne može poništiti, kliknite na taster "Yes". Ukoliko program javi da je "uspešno vraćeno 1 fajlova" i da je uspešno vraćen bekap podešavanja programa u fajl "..\oldsetup.dat" ostaje Vam samo da zatvorite program i uđete u fajlove programa (preko MyComputer-a, explorera...) i preimenujete taj fajl "oldsetup.dat" u "setup.dat". Prethodno ćete morati da obrišete postojeći fajl "setup.dat". Posle preimenovanja fajla pokrenite program. Ukoliko se situacija nije popravila, potrebno je da nas kontaktirate.

# • Nedostaju podaci iz magacina (svi ili delimicno)! Da li mogu da se povrate izgubljeni podaci?

- Verovatno mogu, ukoliko postoji bekap baze podataka. Pokrenite "Backup Agenta" (ikonica "Backup") i proverite da li je u spisku napravljenih bekapa ima neki bekap za koji znate (prema datumu i vremenu) da je napravljen kada su podaci bili ispravni.
- Ukoliko nađete takav bekap desni klik na njega, pa iz padajućeg menija izaberite opciju "Vrati podatke iz bekap arhive". Otvoriće Vam se prozor "Bekap baze podataka", štiklirajte koje podatke želite da vratite i kliknite na taster "Učitaj podatke". Program će Vas upozoriti da se akcija ne može poništiti, kliknite na taster "Yes". Program će izbaciti prozor sa brojem uspešno vraćenih fajlova.
- Proverite da li su se pojavili izgubljeni podaci. Ukoliko nisu pokušajte to isto sa nekim starijim bekapom.

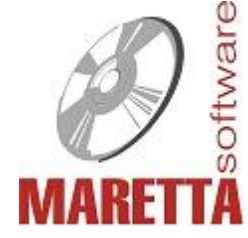

Maretta Software d.o.o. - Obrenovića 15, 11253 Sremčica tel1: +381 11 2527 006, tel2: +381 11 8015 516 e-mail: podrska@marettasoftware.com

# • Program javlja da je "ostecen neki od programskih fajlova" i nije moguc rad u njemu.

- Najverovatnije slučaj je da je stvarno oštećen neki od programskih fajlova. Pokušajte da ga reinstalirate. Ukoliko program ni posle reinstalacije ne radi - ili instalacija nije ispravna - ili imate neki virus u računaru. Za svaki slučaj, proverite računar nekim ažurnim antivirusnim softverom, pa nas kontaktirajte da zajedno rešimo problem.
- 9. <u>Program neće da se update-uje preko interneta! I posle preuzimanja i primene update-a, verzija ostaje ista i opet nudi isti update!</u>
- Proverite da li Vaš antivirus pokreće program u "SandBox-u". Ukoliko je to slučaj, deaktivirajte antivirus, pa pokušajte ponovo. Ukoliko posle toga ažuriranje verzije proradi - potrebno je da trajno napravite izuzetak za Wintable u konfiguraciji vašeg antivirusnog softvera.
- 10. Program neće da koristi restlove, uvek pravi optimizaciju na celoj tabli!
- Verovatno ste podesili visok kriterijum za korisne ostatke. Uđite u prozor za optimizaciju pa u prvom prozoru smanjite parametar "procenat za K.O." na npr. "0.5", pa pokušajte ponovo.
- Kada uđete u prozor za optimizacijuu, proverite da li ste uključili mod optimizacije "Prvi zadovoljavajući K.O." ili "Najbolje iskorišćeni K.O.". Ukoliko niste uključili neki od ta dva moda, uključite ih.
- Pozovite nas da ispitamo u čemu je problem!

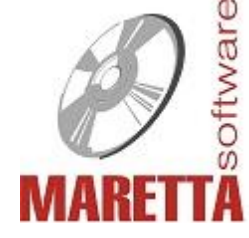

Maretta Software d.o.o. - Obrenovića 15, 11253 Sremčica tel1: +381 11 2527 006, tel2: +381 11 8015 516 e-mail: podrska@marettasoftware.com